# Atlas 200I SoC A1 核心板

# 开发指南

文档版本01发布日期2023-06-02

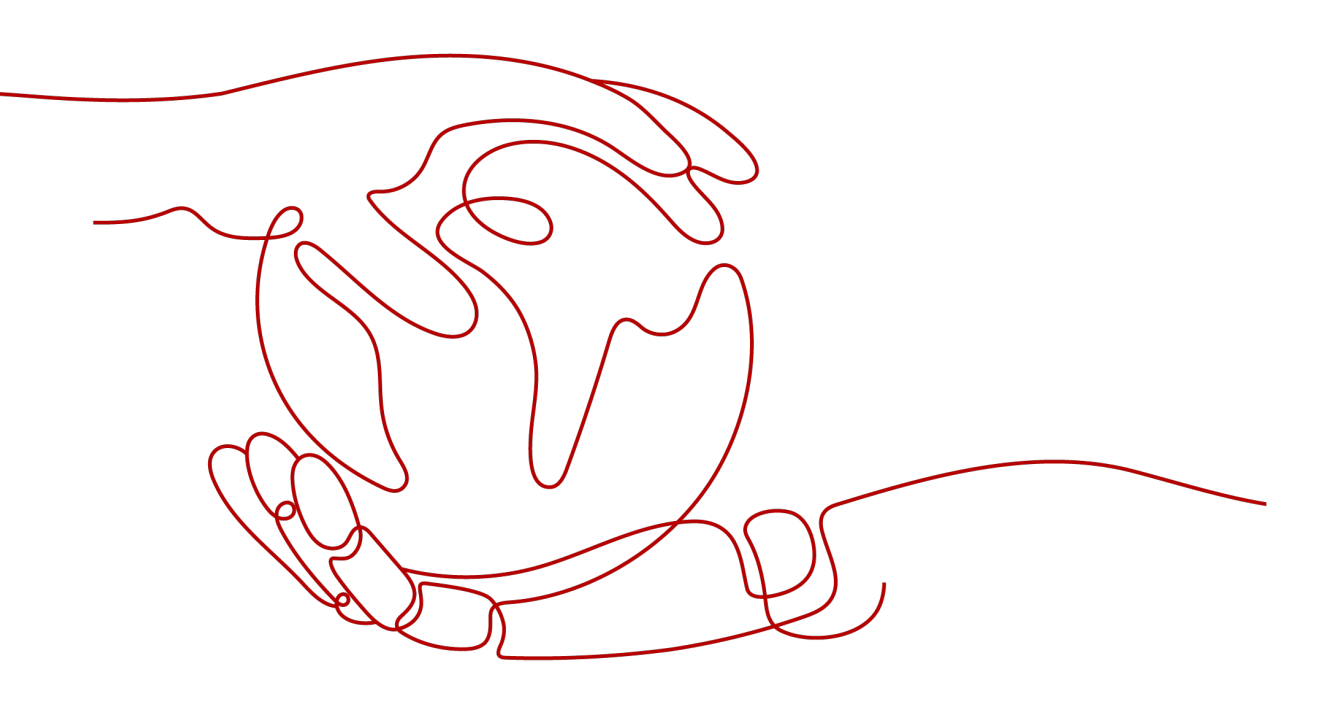

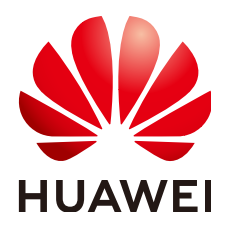

#### 版权所有 © 华为技术有限公司 2023。保留一切权利。

非经本公司书面许可,任何单位和个人不得擅自摘抄、复制本文档内容的部分或全部,并不得以任何形式传播。

#### 商标声明

#### 注意

您购买的产品、服务或特性等应受华为公司商业合同和条款的约束,本文档中描述的全部或部分产品、服务或 特性可能不在您的购买或使用范围之内。除非合同另有约定,华为公司对本文档内容不做任何明示或暗示的声 明或保证。

由于产品版本升级或其他原因,本文档内容会不定期进行更新。除非另有约定,本文档仅作为使用指导,本文 档中的所有陈述、信息和建议不构成任何明示或暗示的担保。

## 华为技术有限公司

地址: 深圳市龙岗区坂田华为总部办公楼 邮编: 518129

网址: <u>https://www.huawei.com</u>

客户服务邮箱: <u>support@huawei.com</u>

客户服务电话: 4008302118

| 求 |
|---|

| 1 用户必读                           | 1                |
|----------------------------------|------------------|
| 1.1 适用版本                         | 1                |
| 2 软件安装                           | 2                |
| 2.1 操作系统安装                       | 2                |
| 2.2 NPU 驱动和固件安装                  | 2                |
| 2.3 CANN 软件安装                    | 2                |
| 2.4 容器化部署应用                      | 2                |
| 2.4.1 部署推理容器                     | 2                |
| 2.4.2 使能多容器共享功能                  | 2                |
| 2.4.3 设置 AI CPU 和 control CPU 配比 | 3                |
| 3 软件优化                           | 5                |
| 3.1 软件编译选项优化                     | 5                |
| 3.2 内存应用方式优化                     | 6                |
| 3.3 AICPU 核配比优化指导                | 7                |
| Δ 软件维护                           | 8                |
| 41 NPU 驱动和固件升级                   | 8                |
| 4.2 升级离线推理引擎包                    | 8                |
| 5 网络副署                           | 9                |
| <b>5 1 网上</b> 体田阳制道明             |                  |
| 5.1 网下使用限制成明                     | 9<br>0           |
| 5.2 网下配直又干扰吗                     |                  |
| 5.31 网卡开启和关闭命令                   | 10               |
| 5.32 网卡流控开关命令                    |                  |
| 5.4 网卡驱动升级                       |                  |
|                                  | 14               |
| ∧ 则 <i>米</i>                     |                  |
| へ」元贝产呀                           | 14<br>14         |
|                                  | 14<br>1 <i>1</i> |
| Δ 2 2 做好必要的调试准务                  | 14<br>1 <i>1</i> |
| A 2 3 如何使田文档                     |                  |
|                                  |                  |

目录

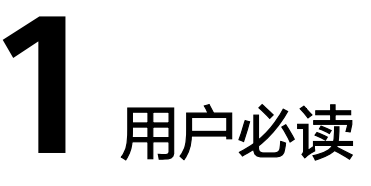

1.1 适用版本

# 1.1 适用版本

本文档仅适用于Atlas 2001 SoC A1核心板1.0.0及以上版本。

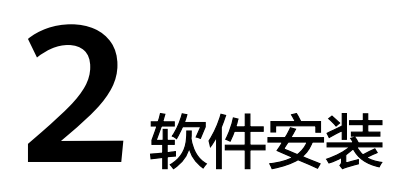

2.1 操作系统安装 2.2 NPU驱动和固件安装

2.3 CANN软件安装

2.4 容器化部署应用

# 2.1 操作系统安装

具体操作请参见《Atlas 200I SoC A1 核心板 openEuler 20.03 LTS SP3 操作系统 安 装指导书》。

# 2.2 NPU 驱动和固件安装

具体操作请参见对应版本的《Atlas 2001 SoC A1 核心板 NPU驱动和固件安装指南》。

# 2.3 CANN 软件安装

具体操作请参见CANN软件安装。

# 2.4 容器化部署应用

### 2.4.1 部署推理容器

本章节指导用户在单台设备上执行相应命令启动容器镜像,请参见对应版本的《Atlas 200I SoC A1 核心板 NPU驱动和固件安装指南》的"容器内运行"章节。

### 2.4.2 使能多容器共享功能

系统默认启动的运行环境(宿主机)中的NPU只能被一个容器使用,只有当使用该 NPU的容器退出后,该NPU才可以被其他容器使用;若需要在其他容器中同时使用该 NPU,需要使能多容器共享功能。

### 使用说明

- 各容器通过抢占方式获取NPU算力,不支持内存隔离和算力切分。
- 宿主机的多容器共享功能默认为禁用状态。
- 宿主机重启后多容器共享功能被禁用。

### 操作步骤

- 步骤1 使用PuTTY登录宿主机的OS命令行。
- 步骤2 执行如下命令,切换至root用户。

su - root

步骤3 在宿主机上执行以下命令使能多容器共享功能。

npu-smi set -t device-share -i 0 -c 0 -d 1

其中,-i参数为NPU ID(通过**npu-smi info -l**命令查询),-c参数为Chip ID(通过 **npu-smi info -m**命令查询)。

- 若需查询多容器共享功能状态,请执行npu-smi info -t device-share -i 0 -c 0。
- 若需禁用多容器共享功能,请执行npu-smi set -t device-share -i 0 -c 0 -d 0。

🛄 说明

- 命令更多详情请参见对应版本的《Atlas 200I SoC A1核心板 npu-smi 命令参考》。
- 应用程序可调用DCMI接口使能、禁用、查询多容器共享功能,详情请参考对应版本的 《Atlas 200I SoC A1核心板 DCMI API参考》的"配置管理接口 > dcmi\_set\_device\_share\_enable接口原型"和"配置管理接口 > dcmi\_get\_device\_share\_enable接口原型"章节。

-----结束

## 2.4.3 设置 AI CPU 和 control CPU 配比

Atlas 200I SoC A1核心板含有16个Taishan200M CPU核,一部分划分为AI CPU专门用 于运行AI CPU算子,一部分划分为control CPU用于系统管理和通用业务,还有一部分 划分为data CPU,三者在CPU核资源层面是隔离的。

### 使用说明

- AI CPU、control CPU和data CPU总数为16个,三者出厂默认配比为7:9:0。用 户可根据实际需要在宿主机上调整三者配比,该配比设置后会一并在容器内生 效。
- 当前仅支持AI CPU和control CPU配比调整; data CPU当前不支持配比调整, 只能固定配置为0。
- AI CPU支持配置的取值范围是0~15, control CPU支持配置的取值范围是1~16, 两者相加的和为16。
- 若当前环境模型中无AI CPU算子,且运行业务时通过《Atlas 2001 SoC A1核心板 23.0.RC1 npu-smi 命令参考》的"信息查询(info)>查询指定芯片统计信息" 命令章节查询当前AI CPU占用率持续为0,则AI CPU数量可以配置为0。

### 操作步骤

- 步骤1 使用PuTTY登录宿主机的OS命令行。
- 步骤2 执行如下命令,切换至root用户。

su - root

**步骤3** 在宿主机上执行以下命令设置AI CPU和control CPU配比,此处以AI CPU、control CPU和data CPU三者配比为10:6:0为例。

npu-smi set -t cpu-num-cfg -i 0 -c 0 -v 10:6:0

 Status
 : OK

 Message
 : The cpu-num-cfg of the chip is set successfully. Reset system for the configuration to take effect.

其中,-i参数为NPU ID(通过**npu-smi info -l**命令查询),-c参数为Chip ID(通过 **npu-smi info -m**命令查询)。

若需查询AI CPU和control CPU配比,请执行**npu-smi info -t cpu-num-cfg -i** *0*-c *0*。

#### 🛄 说明

- 命令更多详情请参见对应版本的《Atlas 200I SoC A1核心板 npu-smi 命令参考》。
- 应用程序可调用DCMI接口配置、查询AI CPU和control CPU配比,详情请参考对应版本的 《Atlas 2001 SoC A1核心板 DCMI API参考》的"配置管理接口 > dcmi\_set\_device\_cpu\_num\_config接口原型"和"配置管理接口 > dcmi\_get\_device\_cpu\_num\_config接口原型"章节。

----结束

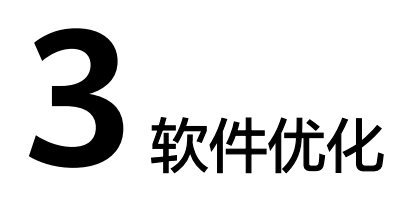

3.1 软件编译选项优化

3.2 内存应用方式优化

3.3 AICPU核配比优化指导

# 3.1 软件编译选项优化

昇腾310P AI处理器集成了4个TaishanV200M处理核,符合ArmV8.2架构,内置SVE、 NEON/FPU、Crypto、FP16等加速计算指令。为了让编译器更好的发挥昇腾310P AI处 理器的性能,建议在编译应用软件的时候,在开发环境配置相应的编译优化参数。

#### 步骤1 将GCC版本升级至9.1.0及以上。

- 下载gcc9.1.0源码包,解压后进入文件目录。 wget http://ftp.gnu.org/gnu/gcc/gcc-9.1.0/gcc-9.1.0.tar.gz tar -xzf gcc-9.1.0.tar.gz cd gcc-9.1.0
- 2. 执行命令检查依赖安装情况。 ./contrib/download\_prerequisites

显示以下内容表示依赖已安装完成。

# gmp-6.1.0.tar.bz2: OK
# mpfr-3.1.4.tar.bz2: OK
# mpc-1.0.3.tar.gz: OK
#isl-0.18.tar.bz2: OK
# All prerequisites downloaded successfully.

#### 🛄 说明

若安装命令报错,可手动下载依赖包再执行命令。

wget http://gcc.gnu.org/pub/gcc/infrastructure/gmp-6.1.0.tar.bz2 wget http://gcc.gnu.org/pub/gcc/infrastructure/mpfr-3.1.4.tar.bz2 wget http://gcc.gnu.org/pub/gcc/infrastructure/mpc-1.0.3.tar.gz wget http://gcc.gnu.org/pub/gcc/infrastructure/isl-0.18.1.tar.bz2

步骤2 在CFLAGS和CPPFLAGS里面增加编译选项-march=armv8.2-a。

./configure --prefix=/usr/local/gcc --enable-bootstrap --enable-checking=release --enable-languages=c,c++ --disable-multilib CFLAGS="-march=armv8.2-a" CPPFLAGS="-march=armv8.2-a"

**步骤3** 执行以下命令进行编译安装(通过grep -w processor /proc/cpuinfo|wc -l查看cpu数, 示例为4,用户可自行设置相应参数)。 make -j4 make install

#### 🛄 说明

"--prefix "参数用于指定gcc安装路径,用户可自行配置,但注意不要配置为"/usr/local"及 "/usr ",因为会与系统使用软件源默认安装的gcc相冲突,导致系统原始gcc编译环境被破坏。

#### 步骤4 更新软连接。

ln -s \${install\_path}/bin/gcc /usr/bin/gcc ln -s \${install\_path}/bin/g++ /usr/bin/g++ ln -s \${install\_path}/bin/c++ /usr/bin/c++

#### 步骤5 执行命令查看GCC版本。

gcc --version

若安装成功,会显示以下内容。

root@ubantu:/home# gcc --version gcc (Ubuntu 9.1.0-1ubuntu1~20.04.1) 9.1.0 Copyright (C) 2019 Free Software Foundation, Inc.

----结束

# 3.2 内存应用方式优化

• 取消不必要的内存拷贝。

在服务器+NPU插卡(如Atlas 3001 Pro)应用场景下,NPU芯片工作在EP(End point)模式,服务器主机内存与NPU设备内存间需要进行数据同步。在Atlas 2001 SoC A1核心板应用场景下,NPU芯片工作在RC(Root Complex)模式,OS 运行在NPU芯片内,无需进行主机内存与设备内存的数据同步。取消主机内存与设备内存的数据同步,可以简化软件流程、提升软件性能。

#### 图 3-1 取消内存拷贝

```
//1. 申请内存
uint64_t size = 1 * 1024 * 1024;
void* hostAddr = NULL;
void* devAddr = NULL:
//由于异步内存复制时,要求首地址64字节对齐,因此申请内存时,size需加64
aclrtMallocHost(&hostAddr, size + 64);
//通过aclrtMalloc接口申请的内存,系统已保证内存地址64字节对齐,无需用户处理对齐的逻辑
aclrtMalloc(&devAddr, size, ACL_MEM_MALLOC_NORMAL_ONLY);
//2. 异步内存复制
aclrtStream stream = NULL;
aclrtCreateStream(&stream);
//获取到64字节对齐的地址
char *hostAlignAddr =(char *)hostAddr + 64 - ((uintptr_t)hostAddr % 64);
//申请内存后,可向内存中读入数据,该自定义函数ReadFile由用户实现
ReadFile(fileName, hostAlignAddr, size);
aclrtMemcpyAsync(devAddr, size, hostAlignAddr, size, ACL_MEMCPY_HOST_TO_DEVICE, stream);
aclrtSynchronizeStream(stream);
//3. 释放资源
ac1rtDestroyStream(stream)
aclrtFreeHost(hostAddr)
```

如<mark>图3-1</mark>,在Atlas 200I SoC A1核心板上运行的图中红框部分可去掉,省略主机侧 内存申请、释放、同步的操作,保留绿框部分。

• DVPP内存分配优化。

RC模式下使用hi\_mpi\_dvpp\_malloc接口性能差,可以直接调用标准库malloc接口,申请device内存。malloc接口在SoC服务器上性能远高于 hi\_mpi\_dvpp\_malloc接口,达到性能提升的效果。

可参考《CANN 应用软件开发指南 (C&C++)CANN 6.3.RC1 应用软件开发指南 (C&C++)》。

# 3.3 AICPU 核配比优化指导

Atlas 200I SoC A1核心板含有16个Taishan200M CPU核,分为两部分。

- 1. control CPU,用于运行OS与业务。
- 2. AI CPU,用于运行AICPU算子。

#### 🛄 说明

data CPU当前不支持配比调整,此处不体现。

Atlas 200I SoC A1核心板默认的control CPU核数: AI CPU核数为9:7。用户需要关注 AI CPU核与AI模型中AI CPU算子负载的匹配情况,以便进行AI CPU核配比的调整。用 户可以在运行AI模型任务时,使用**npu-smi info watch**命令监测AI CPU资源占用率情 况,根据AI CPU核繁忙情况决定是否调整配比,调整方法参见《Atlas 200I SoC A1 核 心板 6.0.RC1 npu-smi 命令参考 01》。

| root@ubantu:/home# npu-smi info watch |   |      |       |     |            |             |   |                       |  |  |  |  |
|---------------------------------------|---|------|-------|-----|------------|-------------|---|-----------------------|--|--|--|--|
| NpuID(Idx) ChipId(Idx) Pwr(W)         |   |      | Temp( | (C) | Al Core(%) | b) Al Cpu(% |   | Ctrl Cpu(%) Memory(%) |  |  |  |  |
| Memory BW(%)                          |   |      |       |     |            |             |   |                       |  |  |  |  |
| 8                                     | 0 | 12.8 | 45    | 0   | 0          | 0           | 8 | 0                     |  |  |  |  |
| 8                                     | 1 | 12.8 | 45    | 0   | 0          | 0           | 8 | 0                     |  |  |  |  |
| 8                                     | 2 | 12.8 | 45    | 0   | 0          | 0           | 8 | 0                     |  |  |  |  |
| 8                                     | 3 | 12.8 | 44    | 0   | 0          | 0           | 8 | 0                     |  |  |  |  |
| 8                                     | 0 | 12.8 | 45    | 0   | 0          | 0           | 8 | 0                     |  |  |  |  |
|                                       |   |      |       |     |            |             |   |                       |  |  |  |  |

- 如果AI CPU资源占用率较低,则减少AI CPU核个数。
- 如果AI CPU资源占用率较高,则保持当前AI CPU核配比或者调高AI CPU核数。
- 用户可以使用MindStudio工具进行AI模型性能分析,评估AI CPU算子运行是否存在瓶颈,具体请参考《MindStudio用户指南》中性能分析章节。

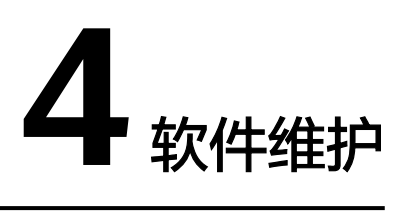

4.1 NPU驱动和固件升级

4.2 升级离线推理引擎包

# 4.1 NPU 驱动和固件升级

NPU驱动和固件升级、回退的具体操作请参见对应版本的《Atlas 200I SoC A1 核心板 NPU驱动和固件升级指南》。

# 4.2 升级离线推理引擎包

请参考CANN软件安装的"升级"章节。

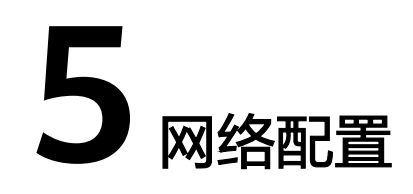

- 5.1 网卡使用限制说明
- 5.2 网卡配置文件说明
- 5.3 常用网络命令
- 5.4 网卡驱动升级

# 5.1 网卡使用限制说明

- xGE支持10GbE(XFI/SFI/10GBase-KR)和1GbE(SGMII)。
- GE口(SGMII)速率不支持10/100Mbps自协商,仅支持1000Mbps。

# 5.2 网卡配置文件说明

本章节描述如何对网卡配置文件进行新增或修改操作。

### 操作步骤

- 步骤1 使用PuTTY登录设备的OS命令行。
- 步骤2 执行如下命令,切换至root用户。

su - root

步骤3 执行如下命令,进入network-scripts目录。

cd /etc/sysconfig/network-scripts

步骤4 新增或修改网卡配置文件。

网卡配置文件名称格式为ifcfg-eth*x*,其中*x*表示具体使用的网卡号,取值为0、1、2、3等。

此处以eth3为例,执行以下命令,编辑ifcfg-eth3文件,请根据实际网络规划配置网络。

vi ifcfg-eth3

NAME="eth 3" DEVICE="eth 3" ONBOOT=yes NETBOOT=yes IPV6INIT=yes BOOTPROTO=static IPADDR=10.88.78.60 PREFIX=24 GATEWAY=10.88.78.1 NETMASK=255.255.255.0 TYPE=Ethernet

配置完成后保存退出。

- 步骤5 通过以下任意一种方式生效网络配置。
  - 方法一:重启网络服务。
    - systemctl restart NetworkManager
  - 方法二:重启操作系统。
     reboot

.....

-----结束

# 5.3 常用网络命令

## 5.3.1 网卡开启和关闭命令

完成网卡配置文件更改后,可以使用ifup和ifdown命令打开或关闭网卡网络连接。

### 前提条件

网卡配置文件已配置完成。

### 打开网络连接

- 步骤1 使用PuTTY登录设备的OS命令行。
- 步骤2 执行如下命令,切换至root用户。

su - root

**步骤3** 执行如下命令打开网络连接,其中*x*表示具体使用的网卡号,取值为0、1、2、3等。 **ifup eth***x* 

若出现回显信息"Connection successfully activated",表示网卡打开网络连接成 功。

----结束

#### 关闭网络连接

- 步骤1 使用PuTTY登录设备的OS命令行。
- 步骤2 执行如下命令,切换至root用户。

su - root

步骤3 执行如下命令打开网络连接,其中x表示具体使用的网卡号,取值为0、1、2、3等。

#### ifdown ethx

若出现回显信息"Connection 'eth*x*' successfully deactivated",表示网卡关闭网络 连接成功。

----结束

## 5.3.2 网卡流控开关命令

网卡可通过RX和TX流控开关,达到流控效果。

- 网卡打开RX流控开关,若网卡收到对端发送的Pause暂停帧,会暂停一段时间发包。
- 网卡打开TX流控开关,若网卡接收的数据处于高负载状态,会自动向对端发送 Pause暂停帧,请求对端暂停数据发送。当网卡接收的数据恢复正常状态,会自动 向对端发送Pause恢复帧,恢复对端数据发送。

### 使用说明

- Pause帧属于MAC帧,两台互联的设备必须均支持发送和接受Pause帧,才能使用网卡流控开关命令。
- 网卡驱动版本为1.0.1及以上版本,具体查询和升级网卡驱动操作请参见5.4 网卡驱动升级。
- 网卡流控有3个开关,其中Autonegotiate为自协商开关,RX为RX流控开关,TX为 TX流控开关。当前仅RX和TX支持配置开关状态。
- 系统重启后网卡流控开关默认为关闭状态。

### 查询网卡流控开关状态

- 步骤1 使用PuTTY登录设备的OS命令行。
- **步骤2**执行如下命令查询网卡流控开关状态,其中*x*表示具体使用的网卡号,取值为0、1、 2、3等。

#### ethtool -a ethx

回显信息如下所示。

Pause parameters for eth*x*: Autonegotiate: off RX: off TX: off

----结束

### 打开/关闭 RX 流控开关

- 步骤1 使用PuTTY登录设备的OS命令行。
- 步骤2 执行如下命令,切换至root用户。

su - root

**步骤3**执行如下命令打开/关闭RX流控开关,其中*x*表示具体使用的网卡号,取值为0、1、2、 3等。 • 打开RX流控开关

ethtool -A ethx rx on

执行打开命令后,再执行**ethtool -a eth***x*查询网卡流控开关状态,回显信息中RX 为"on"。 RX: on

● 关闭RX流控开关

ethtool -A ethx rx off

执行关闭命令后,再执行**ethtool -a eth***x*查询网卡流控开关状态,回显信息中RX 为 "off"。

```
RX: off
```

----结束

### 打开/关闭 TX 流控开关

- 步骤1 使用PuTTY登录设备的OS命令行。
- 步骤2 执行如下命令,切换至root用户。

su - root

- **步骤3**执行如下命令打开/关闭TX流控开关,其中*x*表示具体使用的网卡号,取值为0、1、2、 3等。
  - 打开TX流控开关

ethtool -A eth*x* tx on

执行打开命令后,再执行**ethtool -a eth***x***查询网卡流控开关状态,回显信息中TX**为"on"。

● 关闭TX流控开关

TX:

ethtool -A eth*x* tx off

on

执行关闭命令后,再执行**ethtool -a eth***x*查询网卡流控开关状态,回显信息中TX 为"off"。 TX: off

----结束

## 5.4 网卡驱动升级

网卡驱动包是位于NPU驱动包中一个单独的rpm包,无法随NPU驱动升级而自动升级,需要手动执行网卡驱动升级。

### 前提条件

已安装与网卡驱动配套的NPU驱动。

### 查询网卡驱动版本

步骤1 使用PuTTY登录宿主机的OS命令行。

步骤2 执行如下命令,切换至root用户。

#### su - root

步骤3 执行如下命令查询网卡驱动版本。

#### rpm -q xgmac

回显如下所示,具体版本号请以实际情况为准。

xgmac-1.0.0-1.aarch64

----结束

#### 升级网卡驱动

当查询到宿主机上网卡驱动版本号低于NPU驱动包中的网卡驱动版本时,可以手动升 级网卡驱动。

- 步骤1 使用PuTTY登录宿主机的OS命令行。
- 步骤2 执行如下命令,切换至root用户。

su - root

步骤3 获取网卡驱动包。

进入网卡驱动包所在路径,网卡驱动包位于NPU驱动安装路径下的tools目录中:

cd {install-path}/driver/tools/

*{install-path]*表示软件包安装路径,可以执行cat /etc/ascend\_install.info命令查询安装路径,请根据实际情况替换;NPU驱动安装默认路径为"/usr/local/Ascend"。网卡驱动包为xgmac-*{version}*-1.aarch64.rpm,其中*{version]*是其版本号。

步骤4 执行如下命令完成网卡驱动升级。

**rpm -Uvh** xgmac-*{version}*-1.aarch64.rpm

回显信息中升级进度为100%时,表明升级成功。

步骤5 升级成功后更新initrd.img中的网卡驱动。

dracut --add-drivers "drv\_xgmac drv\_mdio drv\_seclib\_host" --force

若无回显信息打印,表明initrd.img中的网卡驱动更新成功。

步骤6 执行reboot重启OS生效网卡驱动升级。

----结束

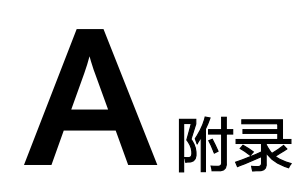

# A.1 免责声明

- 本文档可能包含第三方信息、产品、服务、软件、组件、数据或内容(统称"第 三方内容")。华为不控制且不对第三方内容承担任何责任,包括但不限于准确 性、兼容性、可靠性、可用性、合法性、适当性、性能、不侵权、更新状态等, 除非本文档另有明确说明。在本文档中提及或引用任何第三方内容不代表华为对 第三方内容的认可或保证。
- 用户若需要第三方许可,须通过合法途径获取第三方许可,除非本文档另有明确 说明。

# A.2 如何获取帮助

日常维护或故障处理过程中遇到难以解决或者重大问题时,请寻求华为技术有限公司的技术支持。

## A.2.1 收集必要的故障信息

在进行故障处理前,需要收集必要的故障信息。

收集的信息主要包括:

- 客户的详细名称、地址
- 联系人姓名、电话号码
- 故障发生的具体时间
- 故障现象的详细描述
- 设备类型及软件版本
- 故障后已采取的措施和结果
- 问题的级别及希望解决的时间

## A.2.2 做好必要的调试准备

在寻求华为技术支持时,华为技术支持工程师可能会协助您做一些操作,以进一步收 集故障信息或者直接排除故障。 在寻求技术支持前请准备好单板和端口模块的备件、螺丝刀、螺丝、串口线、网线等可能使用到的物品。

### A.2.3 如何使用文档

华为技术有限公司提供全面的随设备发货的指导文档。指导文档能解决您在日常维护 或故障处理过程中遇到的常见问题。

为了更好的解决故障,在寻求华为技术支持前,建议充分使用指导文档。

## A.2.4 获取技术支持

华为技术有限公司通过办事处、公司二级技术支持体系、电话技术指导、远程支持及 现场技术支持等方式向用户提供及时有效的技术支持。

### 技术支持网址

查阅技术资料合集: https://e.huawei.com/cn/ > 技术支持 > 产品和解决方案支持 > 服务器-智能计算 > 昇腾计算

查阅技术资料的使用流程:https://www.hiascend.com > 文档

### 自助平台与论坛

如果您想进一步学习和交流:

- 访问**华为服务器信息服务平台**,获取相关服务器产品资料。
- 访问华为企业业务智能问答系统,快速查询产品问题。
- 访问华为企业互动社区(服务器),进行硬件产品学习交流。
- 访问开发者论坛,进行AI应用开发学习交流。

### 公告

有关产品生命周期、预警和整改公告请访问技术支持 > 公告 > 产品公告。

### 案例库

参阅已有案例进行学习:计算产品案例查询助手。

🛄 说明

计算产品案例查询助手目前仅面向华为合作伙伴及华为工程师开放。

### 获取华为技术支持

如果在设备维护或故障处理过程中,遇到难以确定或难以解决的问题,通过文档的指 导仍然不能解决,请通过如下方式获取技术支持:

- 联系华为技术有限公司客户服务中心。
  - 中国区企业用户请通过以下方式联系我们:
  - 客户服务电话: 400-822-9999
  - 客户服务邮箱: support\_e@huawei.com

企业网全球各地区客户服务热线可以通过以下网站查找:企业用户全球服务 热线

中国区运营商用户请通过以下方式联系我们:

- 客户服务电话: 400-830-2118
- 客户服务邮箱: support@huawei.com
   运营商全球各地区客户服务热线可以通过以下网站查找:运营商用户全球服务热线
- 联系华为技术有限公司驻当地办事处的技术支持人员。